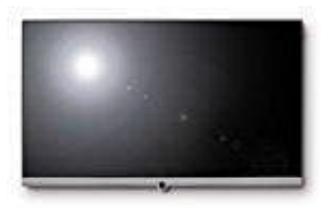

**Loewe Connect** 

## Bildeinstellungen vornehmen

In den System-Einstellungen unter dem Punkt "Bild" könnt ihr sämtliche Einstellungen vornehmen, die die Darstellung des Bildsignals an eurem TV-Gerät betreffen.

1. Drückt die **HOME** Taste auf der Fernbedienung.

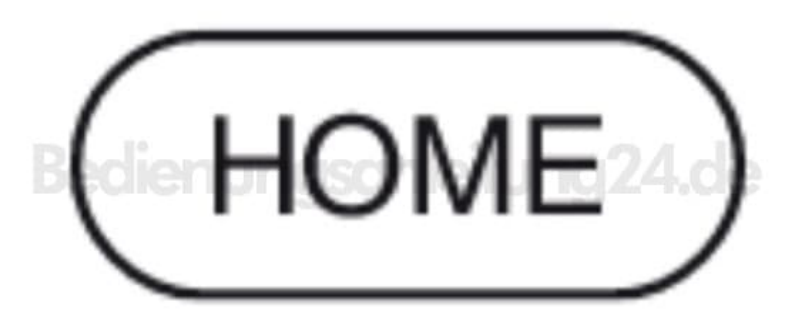

2. Blättert mit den Tasten ◀ ► ▲ ▼ zum Menüpunkt System-Einstellungen und drückt OK.

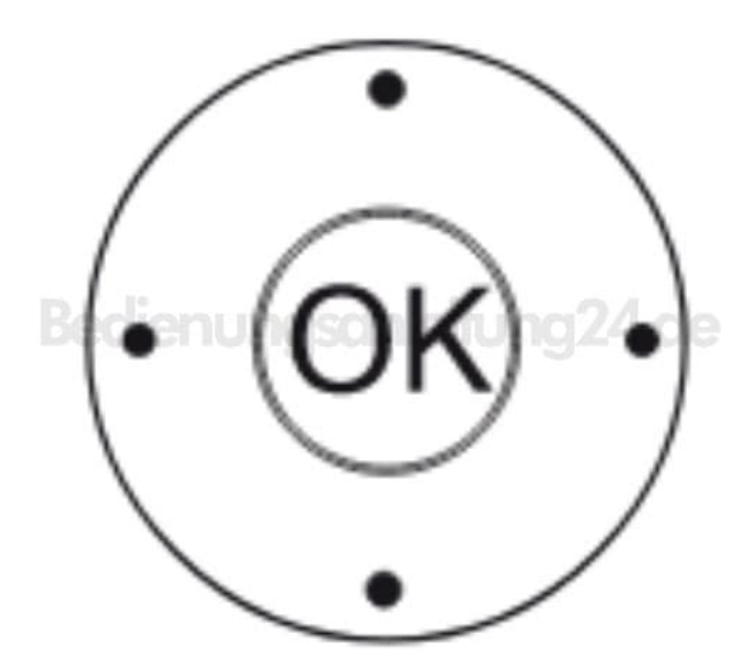

3. Mit den Tasten ▲ ▼ den Punkt **Bild** markieren und mit der Taste ► in die nächste Spalte wechseln.

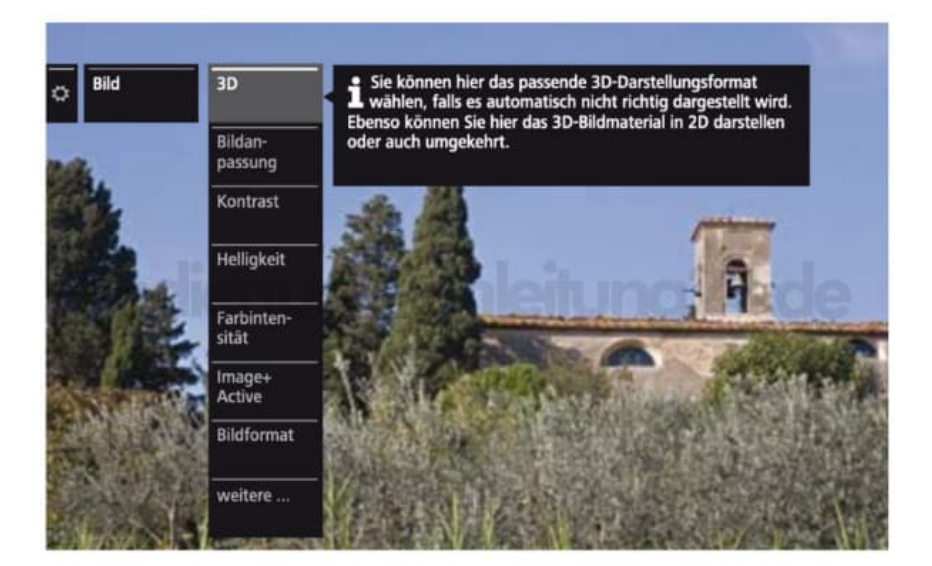

4. Wählt mit ▲ ▼ die gewünschte Funktion aus und wechselt mit der Taste ▶ in die nächste Spalte.

## Erläuterungen zu den Bildeinstellungen:

- 3D Einstellungen für die 3D-Darstellung.
- **Bildanpassung** Hier könnt ihr zwischen mehreren fest voreingestellten Bildeinstellungsvarianten und den persönlich veränderten Bildwerten wechseln.
- Kontrast Der Einstellwert für den Kontrast richtet sich nach der Raumhelligkeit. Je heller die Umgebung, desto höher sollte der Kontrastwert eingestellt werden.
- Helligkeit Stellt die Helligkeit so ein, dass schwarze Bildanteile gerade noch schwarz erscheinen.
- Farbintensität Stellt die Farbintensität nach eurem persönlichen Geschmack ein. Die Farben sollten natürlich wirken, dies könnt ihr z.B. an der Gesichtsfarbe von Personen feststellen.
- Image+ Active Image+ Active ist eine speziell von LOEWE entwickelte Bildverbesserung, die ein detail- und kontrastreiches, schärferes, naturgetreues und farbechtes Bild liefert.
- **Bildformat** Wählt das Format so, dass der Bildschirm möglichst ganz ausgenutzt wird, aber die natürlichen Proportionen erhalten bleiben.
- weitere ... Weitere Bildeinstellungen mit OK aufrufen. Mehr Details dazu in der Bedienungsanleitung, Seite 72